| Name of the Document |         | Manual for configuring SSL VPN Client |              |
|----------------------|---------|---------------------------------------|--------------|
| Classification       | General | Audience                              | NIC VPN User |
| Version              | 1.0     | Date of last change                   | 4/28/2010    |

## Manual for configuring SSL VPN Client

NIC is introducing a new web based VPN interface to allow users to connect to NICNET through VPN. Apart from existing Client based VPN service, this new interface automatically identified the OS of the clients system, downloads and installs the compatible VPN client software accordingly. Unlike the older options where the IPSec VPN client software has required to be installed and configured by the user. The new Web VPN software is provided by the VPN appliance manufacturer 'Cisco AnyConnect VPN client' and is loaded on the security appliance and automatically deployed to remote users when they log in to the security appliance.

Cisco AnyConnect VPN Client, Version 2.0, connects remote users with the Cisco VPN Appliance using the Secure Socket Layer (SSL) protocol( SSL VPN) unlike IPSec VPN.

The AnyConnect client provides supports to remote end client systems running Microsoft Vista, Windows 7, Windows XP or Windows 2000, Linux, or Macintosh OS X.

## Requirements

The system requirements to install the Cisco AnyConnect VPN Client on each of the supported platforms are given below.

| <b>Operating System</b>                                             | Computer                                                | Requirements                                                                                       |
|---------------------------------------------------------------------|---------------------------------------------------------|----------------------------------------------------------------------------------------------------|
| Windows 2000 SP4.                                                   | Computer with a Pentium <sup>®</sup> -class             | • 5 MB hard disk space.                                                                            |
| Windows XP SP2.                                                     | processor or greater.                                   | • RAM:                                                                                             |
|                                                                     | In addition, x64 or                                     | <ul> <li>128 MB for Windows 2000.</li> </ul>                                                       |
| Windows Vista.                                                      | x86 processors are supported for                        | – 256 MB for Windows XP.                                                                           |
| Windows 7                                                           | Windows XP and<br>Windows Vista.                        | – 512 MB for Windows Vista.                                                                        |
|                                                                     |                                                         | • Microsoft Installer, version 3.1.                                                                |
| The following Linux                                                 | • Computer with                                         | • RAM: 32 MB.                                                                                      |
| distributions have been<br>tested and are known to<br>work with the | an Intel i386 or<br>higher processor.                   | • About 20 MB hard disk space.                                                                     |
| AnyConnect Client,                                                  | • 32-bit                                                | • sudo access for the security                                                                     |
| while following the<br>requirements listed in<br>this document:     | processors are supported.                               | appliance to download and install the<br>AnyConnect client, or to update the<br>AnyConnect client. |
| • Red Hat Enterprise                                                | • Biarch 64-bit -<br>standalone mode<br>only; web-based | • sudo: 1.6.6 or later required.                                                                   |

Note: <sup>1</sup>The AnyConnect VPN Client is not compatible with Parallels Desktop for Mac.

Prior to installing this software, the user has to get the VPN account and Digital certificate from NIC.

## Procedure to configure Cisco AnyConnect VPN software

- 1. Download the CA root certificate from <u>http://nicca.nic.in</u> or <u>http://vpnca.nic.in</u> as per the Issuer of the Digital certificate provided .
- 2. Add the site 'vpndel02.nic.in' as in the list of trusted sites in the browser.
- 3. Install the Digital certificate. Refer ' Procedure to Import Digital Certificate' available in vpn support site.

| Name of the Document |         | Manual for configuring SSL VPN Client |              |
|----------------------|---------|---------------------------------------|--------------|
| Classification       | General | Audience                              | NIC VPN User |
| Version              | 1.0     | Date of last change                   | 4/28/2010    |

4. Connect to '<u>https://vpndel02.nic.in</u>' using the Web Browser.

| 🖉 New Tab - Microsoft Internet Explorer provided by Wipro  |
|------------------------------------------------------------|
| COO V I https://vpndel02.nic.in/                           |
| File Edit View Favorites Tools Help                        |
| Ass Q                                                      |
| 🔶 Favorites 🛛 🚖 🏉 Suggested Sites 👻 🙋 Free Hotmail 🙋 Web S |
| 🔠 👻 🎂 NICEMAIL(WSRV) ver 👑 Cisco AnyConnect VP 🔧 Gm        |
| What do you w                                              |

5. The browser will prompt the list of Digital certificate (DC) installed in the system. Select the desired DC.

| Choose a | digital certificate                                           |                                      | ? 🗙  |
|----------|---------------------------------------------------------------|--------------------------------------|------|
|          | ation<br>The website you want to<br>Please choose a certifica | view requests identification.<br>te, |      |
|          | Name                                                          | Issuer                               |      |
|          | Arpita Burman<br>Arpita Burman                                | vpnca<br>vpnca                       |      |
|          | Mc                                                            | vre Info View Certifical             | te   |
|          |                                                               | ОК Са                                | ncel |

| Name of the Document |         | Manual for configuring SSL VPN Client |              |
|----------------------|---------|---------------------------------------|--------------|
| Classification       | General | Audience                              | NIC VPN User |
| Version              | 1.0     | Date of last change                   | 4/28/2010    |

| Signing data | with your private exchange key 🛛 🔀                       |
|--------------|----------------------------------------------------------|
|              | An application is requesting access to a Protected item. |
|              | CryptoAPI Private Key                                    |
|              | OK Cancel Details                                        |

- 6. Give the private key.
- 7. Give the VPN account and password and select login.

| C Welcome to   | o NIC Web VPN Services - Microsoft Internet Explorer provided by Wipro Limited                           |              |
|----------------|----------------------------------------------------------------------------------------------------|--------------|
| <b>G</b> .     | 👩 https://vpndel02.nic.in/+CSC0E+/logon.html 🛛 😵 😵 Certificate Error 🚱 🗶 🖉 Ask Search                    | • ٩          |
| File Edit Vie  | ew Favorites Tools Help                                                                                  |              |
| 🐠 🔍 s          | Search the web Search 🔶 🎯 CNN + 🕎 YouTube + 💽 Facebook + 🛐 Games + 🕘 Amazon + 🌚 hypnagogic + 🌅 Weather 💟 | 💐 Options 🔹  |
| 🚖 Favorites    | 🚖 🍘 Suggested Sites 👻 🔊 Free Hotmail 🙋 Web Slice Gallery 👻                                               |              |
| 🥖 Welcome to 1 | NIC Web VPN Services 🔐 🔹 📾 💌 Page 🗸 Safety 🗸 To                                                          | ools • 🕡 • 👋 |
|                | NIC<br>National Informatics Centre<br>GOVERNMENT OF UNDER                                                |              |
|                | Welcome to NIC Webvpn Services                                                                           |              |
|                | Please enter your username and password.                                                                 |              |
|                | USERNAME:                                                                                                |              |
|                | PASSWORD:                                                                                                |              |
|                | Login                                                                                                    |              |
|                |                                                                                                    |              |
|                | Contact us                                                                                               |              |
|                | For activating VPN account and issuing Digital Certificate mail to <b><u>vpnsupport@nic.in</u></b>       |              |
|                | Address : NICNET Operations , INOC.NIC HO, A- Block, C G O Complex, New Delhi -110003                    |              |
| Dana           |                                                                                                    | ×            |
|                |                                                                                                    |              |
| start          | Search Desktop                                                                                           | 12:56 PM     |

| Name of the Document |         | Manual for configuring SSL VPN Client |              |
|----------------------|---------|---------------------------------------|--------------|
| Classification       | General | Audience                              | NIC VPN User |
| Version              | 1.0     | Date of last change                   | 4/28/2010    |

| Chthree Hunndoll02 nic in LaCSCOE Jonatal html7novt-sure - Microsoft Internet Evaluate provided by Winze Limited   |                         |
|----------------------------------------------------------------------------------------------------|-------------------------|
|                                                                                                    |                         |
|                                                                                                    |                         |
| 🕼 🔍 - Search the web Search 🗄 🔤 CNN - 🎬 YouTube - 💽 Facebook - 🛐 Games - 🙆 Amazon - 📡 hypnagogic - 🌅 Weather 💌 🤹 🔾 | otions 👻                |
| 🖕 Favorites 🛛 🚖 🏈 Suggested Sites 🔻 🖉 Free Hotmail 🖉 Web Silce Gallery 🔹                                           |                         |
| 🧭 https://vpndel02.nic.in/+CSCOE+/portal.html?next=svc                                                             | <b>⊘</b> - <sup>≫</sup> |
| NATIONAL<br>INFORMATICS<br>CENTRE CONTROL Welcome to NIC Web VPN Services                                          |                         |
|                                                                                                    |                         |
|                                                                                                    |                         |
|                                                                                                    |                         |
|                                                                                                    |                         |
|                                                                                                    |                         |
|                                                                                                    |                         |
| Welcome to NIC Webvpn Services                                                                                     |                         |
| Cancel                                                                                                    |                         |
|                                                                                                    |                         |
|                                                                                                    |                         |
|                                                                                                    |                         |
|                                                                                                    |                         |
|                                                                                                    |                         |
|                                                                                                    |                         |
| Done 🗸 Trusted sites 🔬 🗸 🕏                                                                                         | 0% • .:                 |
| 指 start 🔰 🖉 🧐 🥙 🧭 5. Internet Explorer 🕞 🖉 Anyconnect Setup Do 🥵 Search Desktop 🖉 🦿 🖓 🖓 🖏 🖏 🖓                      | 12:59 PM                |

- 8. Select 'continue'
- 9. The VPN client software would be downloaded automatically .

| 🕒 🕘 🔻 🙋 https://vpndel02.ni     | c.in/CACHE/stc/1/index.html                                                                                                    | 👻 😵 Certificate Error 🤄 🏹 🗶 🐠 Ask Search                                                                                                    |
|---------------------------------|----------------------------------------------------------------------------------------------------|----------------------------------------------------------------------------------------------------|
| File Edit View Favorites Tools  | Help                                                                                                    |                                                                                                    |
|                                 | Search 🔶 🏧 CN                                                                                                    | N 🛛 🎬 YouTube 🗸 🖪 Facebook 🗸 🛐 Games 🗸 🖲 Amazon 🗸 🕎 hypnagogic 🛪 🚬 Weather 🏼 🧠 🧠 Opt                                                                                                    |
| 🚖 Favorites 🛛 🖕 🏉 Suggested Sit | es 🝷 🙋 Free Hotmail 🙋 Web Slice Gall                                                                                                    | lery •                                                                                                    |
| C Installation                  |                                                                                                    | 🟠 🔻 🔊 😪 🖃 븛 🔻 Page 👻 Safety 🕶 Tools 🕶                                                                                                    |
|                                 | Cisco<br>Cisco<br>WebLaunch<br>Cisco<br>Platform<br>Platform<br>Cisco<br>Cisco<br>C | AnyConnect VPN Client Using ActiveX for Installation Launching Cisco AnyConnect VPN Client. If the software does not start properly, Click here to end the session cleanly. VPN Client Downloader  VPN Client Downloader  Cancel |

| Name of the Document |         | Manual for configuring SSL VPN Client |              |
|----------------------|---------|---------------------------------------|--------------|
| Classification       | General | Audience                              | NIC VPN User |
| Version              | 1.0     | Date of last change                   | 4/28/2010    |

10. Select 'Yes' if the following error comes .

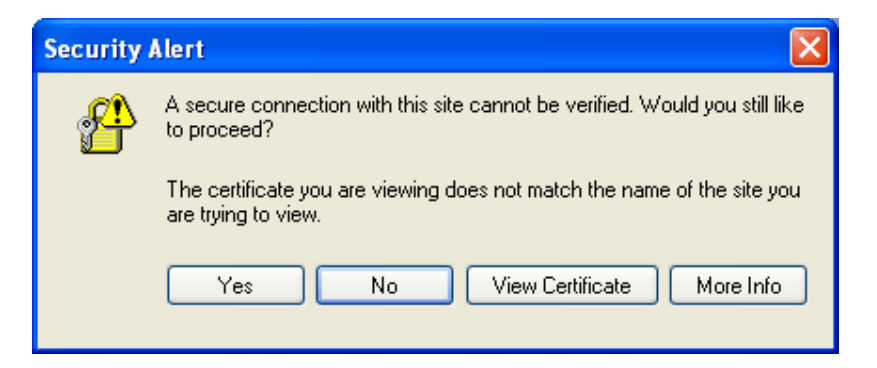

11. The VPN SSL client would be automatically installed and the VPN connection would be established.

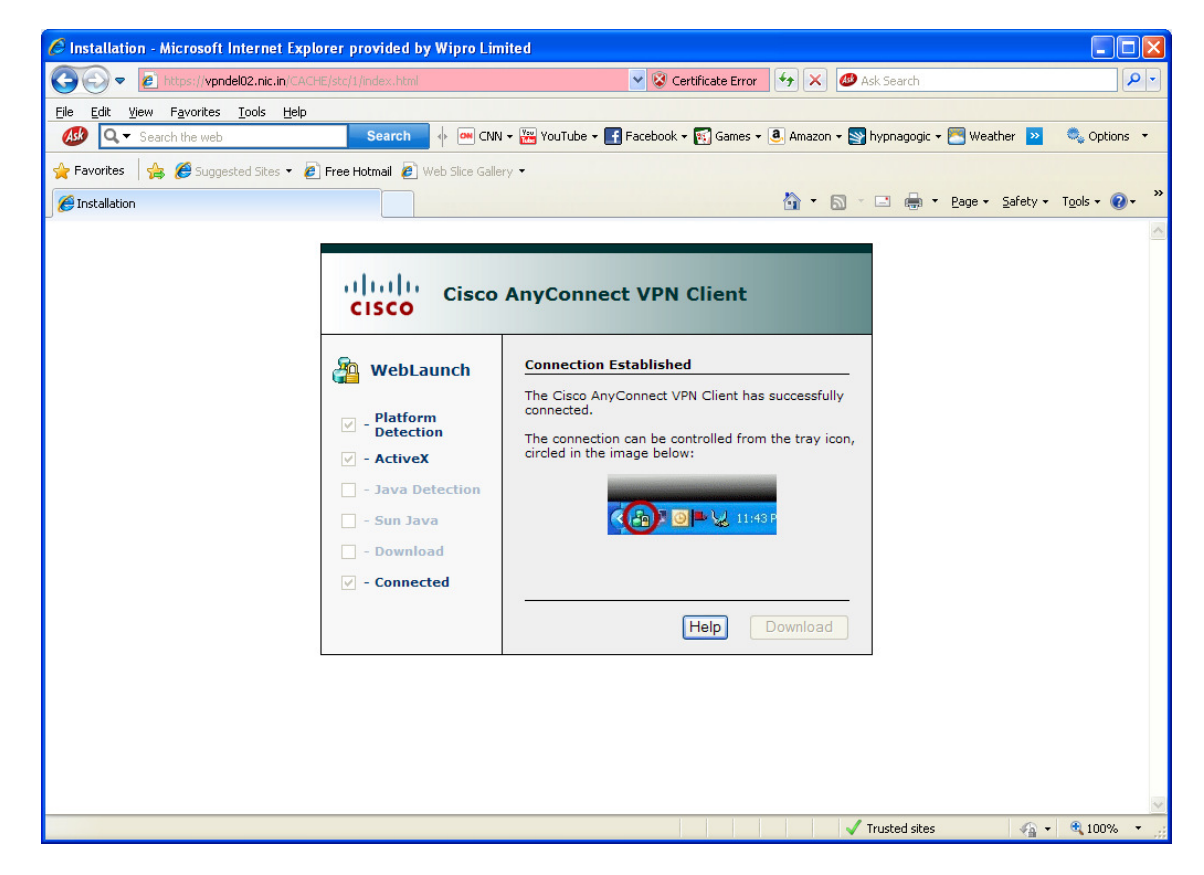

12. The VPN statistics can be viewed by selecting the VPN Icon created in the right side of the bottom.

| Name of the Document |         | Manual for configuring SSL VPN Client |              |
|----------------------|---------|---------------------------------------|--------------|
| Classification       | General | Audience                              | NIC VPN User |
| Version              | 1.0     | Date of last change                   | 4/28/2010    |

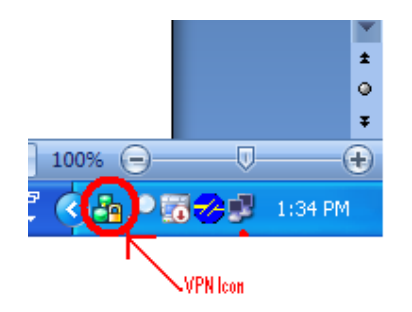

13. The VPN Connection status, Client IP and IP routes can be viewed.

| 🚑 Cisco AnyConnect VPN Client                                  |               |
|----------------------------------------------------------------|---------------|
| 🗞 Connection 🟮 Statistics 🔒 ,                                  | About         |
| NATIONAL<br>INFORMATICS<br>CENTRE<br>THE IT SUPPORT PROFESSION | ALS           |
| Connection State:                                              | Connected     |
| Client Address:                                                | 10.1.61.68    |
| Server Address:                                                | 164.100.97.92 |
| Client Address (IPv6):                                         | Not Available |
| Bytes Sent:                                                    | 27904         |
| Bytes Received:                                                | 3324          |
| Time Connected:                                                | 00:38:17      |
| Details                                                        |               |

| Name of the Document |         | Manual for configuring SSL VPN Client |              |
|----------------------|---------|---------------------------------------|--------------|
| Classification       | General | Audience                              | NIC VPN User |
| Version              | 1.0     | Date of last change                   | 4/28/2010    |

| Statistics   Pouto Dotaile |                     |                       |                   |
|----------------------------|---------------------|-----------------------|-------------------|
| Houte Details              |                     |                       |                   |
|                            | INFORMATICS         |                       |                   |
|                            | CENTRE              |                       |                   |
|                            | THE IT SEPTEMENT IN |                       |                   |
|                            |                     |                       |                   |
|                            |                     |                       |                   |
| Connection Information     |                     | Address Information   |                   |
| State:                     | Connected           | Client:               | 10.1.61.68        |
| Mode:                      | Split Include       | Server:               | 164.100.97.92     |
| Duration:                  | 00:39:46            | Client (IPv6):        | Disabled          |
| Bytes                      |                     |                       |                   |
| Sent:                      | 28372               | Transport Information |                   |
| Received:                  | 3324                | Protocol:             | DTLS              |
| Frames                     |                     | Cipher:               | RSA_AES_128_SHA1  |
| Sent:                      | 348                 | Compression:          | None              |
| Received:                  | 23                  | Proxy Address:        | No Proxy          |
| Control Frames             |                     | Feature Configuration |                   |
| Sent:                      | 154                 | FIPS Mode:            | Disabled          |
| Received:                  | 148                 | Posture Assessment:   | Not Applicable    |
|                            |                     | Trusted Network Det   | tection: Disabled |
|                            |                     |                       |                   |

14. Once the VPN connection is established , the Cisco Anyconnect application will be added in the list of the program . And will appear in the program list/ startup.

|       |              | Set Program Access and Defaults |  |  |
|-------|--------------|---------------------------------|--|--|
|       | Ŭ,           | Windows Catalog                 |  |  |
|       | -            | Windows Update                  |  |  |
|       | a            | Cisco AnyConnect VPN Client     |  |  |
|       | <b>i</b>     | Programs                        |  |  |
| onal  | Ì            | Documents                       |  |  |
| essid | <u>v</u> -   | Settings                        |  |  |
| Prof  | $\mathbf{P}$ | Search                          |  |  |
| XP    | ?            | Help and Support                |  |  |
| swop  |              | Run                             |  |  |
| Win   | 0            | Shut Down                       |  |  |
| 4     | <b>s</b> ta  | rt 🧷 🧔 🕲 🔌 🗔 s                  |  |  |

15. Next time the VPN Client application can be initiated directly from the desktop .

| Name of the Document |         | Manual for configuring SSL VPN Client |              |
|----------------------|---------|---------------------------------------|--------------|
| Classification       | General | Audience                              | NIC VPN User |
| Version              | 1.0     | Date of last change                   | 4/28/2010    |

|       |              | Set Program Access and Defaults |
|-------|--------------|---------------------------------|
|       | 1            | Windows Catalog                 |
|       | 4            | Windows Update                  |
|       | 4            | Cisco AnyConnect VPN Client     |
|       | <b>@</b>     | Programs +                      |
| land  | ٨            | Documents •                     |
| essic | <u>v</u>     | Settings                        |
| Prof  | $\mathbf{P}$ | Search +                        |
| ХР    | ?            | Help and Support                |
| idows |              | Run                             |
| Win   | 0            | Shut Down                       |
| -     | sta          | rt 🖉 🖉 🕲 🔭 🕞 51 🗟               |

16. The VPN client can be selected and it will prompt for the private key for the DC.

| lisco AnyCo         | nnect VPN Client                                               |                |  |  |
|---------------------|----------------------------------------------------------------|----------------|--|--|
| Connection          | Statistics About     Antional     CENTRE     CENTRE     CENTRE |                |  |  |
| Connect to:         | vpndel02.nic.in                                                | ✓ <sup>3</sup> |  |  |
| Username:           | vpnsupport                                                     |                |  |  |
| Password:           | ****                                                           |                |  |  |
|                     | Connect                                                        |                |  |  |
| Please enter your u | lease enter your username and password.                        |                |  |  |

17. Enter the VPN username and password and select connect.

| Name of the Document |         | Manual for configuring SSL VPN Client |              |
|----------------------|---------|---------------------------------------|--------------|
| Classification       | General | Audience                              | NIC VPN User |
| Version              | 1.0     | Date of last change                   | 4/28/2010    |

| Cisco AnyConnect VPN Client    |                   |
|--------------------------------|-------------------|
| Welcome to NIC Webvpn Services |                   |
|                                | Accept Disconnect |

- 18. Select 'Accept' and continue.
- 19. After the VPN connection is established , the user can access the required secure applications.
- 20. If any different option/ error appears, then report the same to <u>vpnsupport@nic.in</u>.
- 21. The Auto-downloadable feature has been tested for Windows XP, Windows Vista, Window 7 (32 bit as well as 64 bit). However if you have any issues in auto downloading, then you can install the Cisco Any connect software directly. Cisco Any connect software is available in VPN support site under section 'software' in Zip format. The Zip file has Cisco Any connect software for Windows, Linux and MAC. Pls check the compatibility of your OS before installation.